## Enabling LDAPv3 for OS X 10.2 at the University of Michigan

## PDF version of this page

1. Log in to the computer using an account with administrative privileges.

2. Open the **Directory Access** utility from the **Utilities** folder inside the **Applications** folder. You'll need to authenticate by clicking on the lock icon.

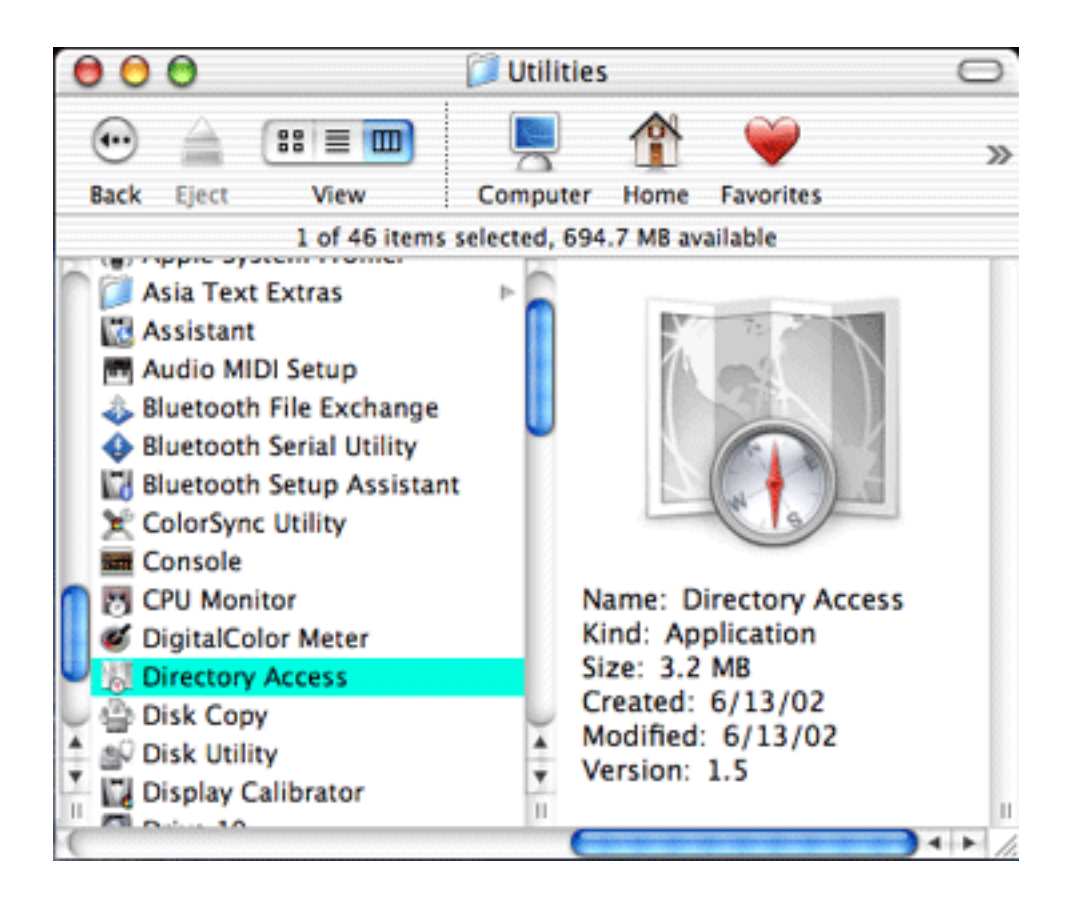

| Authenticate                                             |           |
|----------------------------------------------------------|-----------|
| Directory Access requires that you type your passphrase. |           |
| Name: admin                                              |           |
| Password or phrase:                                      |           |
| Details                                                  |           |
| ? Cancel OK                                              |           |
|                                                          | Configure |

3. **LDAPv3** should already be enabled; if not, check the checkbox. It 's pretty likely that you won't need any of the other services selected, so deselect them now. Select the **LDAPv3** line and click the **Configure...** button.

| Enable | Name                    | Version |
|--------|-------------------------|---------|
|        | AppleTalk               | 1.0     |
|        | BSD Configuration Files | 1.1     |
|        | LDAPv2                  | 1.5     |
| . ∡    | LDAPv3                  | 1.5.4   |
|        | NetInfo                 | 1.5.1   |
|        | NIS                     | 1.0     |
|        | Rendezvous              | 1.0.1   |
|        | SLP                     | 1.0     |
|        | SMB                     | 1.0     |
|        |                         |         |
|        |                         |         |
|        | Configure               |         |

4. Select the location you want to configure, deselect **Use DHCP-supplied LDAP Server**, and click on the **Show Options** button.

|                | Location: Automatic        | •         |
|----------------|----------------------------|-----------|
|                | Use DHCP-supplied LD       | AP Server |
| Show Options — | Talk<br>onfiguration Files | 1.0       |
|                |                            | Cancel OK |

5. Click on the **New...** button. Double-click on **Untitled 0**, and change it to **umichIdap.v3**,. Double-click on **unknown.domain.com** and change it to **Idap.itd.umich.edu.** Leave **LDAP Mappings** set to **Custom**. Currently, SSL is not supported (it will be soon); so for now, **don't** select the SSL checkbox. With the entire line highlighted, click on the **Edit...** button.

| ▲ +          | L<br>(<br>lide Options | ocation: Automatic Use DHCP-supplied LD | AP Server     |     |
|--------------|------------------------|-----------------------------------------|---------------|-----|
| Enable       | Configuration Name     | Server Name or IP Address               | LDAP Mappings | SSL |
| $\checkmark$ | Untitled 0             | unknown.domain.com                      | Custom        |     |
|              |                        |                                         |               |     |
|              |                        |                                         |               |     |

6. Under the **Connection** tab, you shouldn't need to make any changes, so click on the **Search** & **Mappings** tab. Under the **Record Types & Attributes** box,click on the **Add** button.

| umichldap.v3                                  |       |              |  |  |
|-----------------------------------------------|-------|--------------|--|--|
| Connection                                    | Searc | h & Mappings |  |  |
| Configuration Name:                           | umic  | hldap.v3     |  |  |
| Server Name or IP Address: Idap.itd.umich.edu |       |              |  |  |
| Open/close times out in                       | 120   | seconds      |  |  |
| Connection times out in                       | 120   | seconds      |  |  |
| Use authentication when connecting            |       |              |  |  |
| Distinguished Name:                           |       |              |  |  |
| Password:                                     |       |              |  |  |
| Encrypt using SSL                             |       |              |  |  |
| Use custom port                               | 389   |              |  |  |
|                                               |       |              |  |  |
|                                               |       | Cancel OK    |  |  |

| Access this LDAPv3 server using | Custom                     |
|---------------------------------|----------------------------|
| Record Types and Attributes     | Map to any 🛟 items in list |
| ▶ Default Attribute Types       |                            |
| Delete Add                      | Delete Add                 |
| Search base:                    |                            |
| Search in: 🔘 all subtrees       | O first level only         |
|                                 | Write to Server            |

7. Make sure the **Record Types** radio button is selected, select **Users** and then click the **OK** button.

| PresetGroups                                       |                                            |
|----------------------------------------------------|--------------------------------------------|
| PresetUsers                                        |                                            |
| PrintService                                       |                                            |
| PrintServiceUser                                   |                                            |
| Printers                                           |                                            |
| Protocols                                          |                                            |
| RPC                                                |                                            |
| Server                                             | 1                                          |
| Services                                           | 1                                          |
| UserAliases                                        |                                            |
| Users                                              |                                            |
| WebServer                                          | *                                          |
| Select an item to add t<br>to select multiple item | to the list. Shift or command-click<br>is. |

8.Click inside the Search base text box. Type in ou=people, dc=umich, dc=edu.

| um                              | ichidap.vs                 |
|---------------------------------|----------------------------|
| Connection                      | Search & Mappings          |
| Access this LDAPv3 server using | Custom                     |
| Record Types and Attributes     | Map to any 📫 items in list |
| ▶ Default Attribute Types       |                            |
| ►Users                          |                            |
|                                 |                            |
|                                 |                            |
| Delete Add                      | Delete Add                 |
| Search base: ou=people, dc=u    | mich, dc=edu               |
| Search in: 💽 all subtrees       | first level only           |
|                                 | Write to Server            |
|                                 | (Cancel) OV                |
|                                 | Cancer                     |

9. Back in the **Record Types & Attributes** box, make sure **Users** is selected and click the **Add** button again. Make sure the **Attribute Types** radio button is selected. Select **RecordName** and click the **OK** button. Again, back to the **Map to** box and click the **Add** button. Type in **uid**.

|                  | Attribute Types                                                                                                    | -      |
|------------------|----------------------------------------------------------------------------------------------------|--------|
| Access 1         | PrintServiceUserData<br>Protocols                                                                                                    | •      |
| Record           | RealName                                                                                                    | n list |
| _                | RecordName                                                                                                    | L      |
| ► Defa<br>► User | SetupAssistantAdvertising<br>SetupAssistantAutoRegister<br>SetupAssistantLocation<br>State<br>URL<br>URLForNSL<br>UniqueID<br>UserShell<br>Select an item to add to the list. Shift or command-click | Ð      |
| Searc            | Cancel OK                                                                                                    | er )   |

| Access this LDAPv3 ser           | rver using Custom                |
|----------------------------------|----------------------------------|
| Record Types and Attri           | ibutes Map to any 🛊 items in lis |
| ► Default Attribute Ty<br>▼Users | ypes uid                         |
| Delete                           | dd Delete Add                    |
| Search base:                     |                                  |
| Search in: 🔵 all sub             | otrees 🔘 first level only        |

10. Repeat the same steps using the following information:

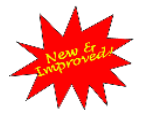

Make sure to include AuthenticationAuthority mapping; it's a recent addition for security!

| Attribute Type:  | Maps to:      |
|------------------|---------------|
| RecordName       | uid           |
| RealName         | cn            |
| UniqueID         | uidnumber     |
| PrimaryGroupID   | gidnumber     |
| NFSHomeDirectory | homedirectory |
| UserShell        | loginshell    |
|                  |               |

| EmailAddress            | mail       |
|-------------------------|------------|
| AuthenticationAuthority | loginshell |

11. When you are finished, click the **OK** button. At the next screen, click the **OK** button there as well.

|                                                                                 | Connection                            | Search & Mappings          |
|---------------------------------------------------------------------------------|---------------------------------------|----------------------------|
| Access this LDAP                                                                | /3 server using                       | Custom                     |
| Record Types and                                                                | Attributes                            | Map to any 🛟 items in list |
| UniquelD<br>PrimaryGrou<br>NFSHomeDi<br>UserShell<br>EMailAddres<br>Authenticat | upID<br>rectory<br>is<br>ionAuthority | loginshell                 |
| Delete                                                                          | Add                                   | Delete Add                 |
| earch base:                                                                     |                                       |                            |
| Search in: 🔘 a                                                                  | ll subtrees                           | first level only           |
|                                                                                 |                                       | Write to Server            |

| <b>▲</b> + | Li<br>Iide Options | ocation: Automatic        | AP Server     |     |
|------------|--------------------|---------------------------|---------------|-----|
| Enable     | Configuration Name | Server Name or IP Address | LDAP Mappings | SSL |
|            | umichldap.v3       | ldap.itd.umich.edu        | Custom        | •   |
|            |                    |                           |               |     |
| Dupl       | icate Delete       | Edit New.                 | Cancel        | ОК  |

12.Click on the **Authentication** tab. You can remove any previous custom paths by selecting them and clicking the **Remove** button. Then click the **Add** button, and select **/LDAPv3/Idap.itd.umich.edu**. Then click the **Add** button. Nothing under the **Contacts** tab needs to be configured, so you can click on the **Apply** button. Click on the red close-window button **Save** the changes, and you are done!

| 0         | Directory Access                                              |
|-----------|---------------------------------------------------------------|
|           | Services Authentication Contacts                              |
|           |                                                               |
|           | Choose where to search for user authentication information.   |
|           | Search: Custom path                                           |
| Directory | Node                                                          |
| /NetInfo  | /root                                                         |
| /LDAPv2   | /ldap.itd.umich.edu                                           |
|           |                                                               |
|           |                                                               |
|           |                                                               |
|           |                                                               |
|           |                                                               |
|           |                                                               |
|           |                                                               |
|           | Drag directory nodes into your preferred order for searching. |
|           |                                                               |
|           | Remove Add                                                    |
|           |                                                               |
|           |                                                               |
| en 1 - 2  |                                                               |

| c           | oose where to s      | earch for user aut  | hentication information  |    |
|-------------|----------------------|---------------------|--------------------------|----|
|             | Search: C            | ustom path          | •                        |    |
| Directory N | lode                 |                     |                          |    |
| /NetInfo/I  | oot<br>dap.itd.umich | n.edu               |                          |    |
| D           | ag directory noc     | les into your prefe | rred order for searching | g. |
|             | R                    | emove Ad            | d                        |    |

13. Start the **Terminal** application from the **Utilities** folder in the **Applications** folder.

14. Type id *uniquename* <Enter>, where uniquename is a "Michigan Person" who does not have a local user account on the computer. The reply will come back id: uniquename: No such user until the changes come through; then you should get the uid, gid, and groups values for that unquename. That indicates that everything is working correctly.

00 /usr/bin/login (ttyp1) [localhost:~] jhstew% id wes id: wes: No such user [localhost:~] jhstev% id wes id: wes: No such user [localhost:~] jhstev% id wes id: wes: No such user [localhost:~] jhstev% id wes id: wes: No such user [localhost:~] jhstev% id wes id: wes: No such user [localhost:~] jhstev% id wes id: wes: No such user [localhost:~] jhstev% id wes id: wes: No such user [localhost:~] jhstev% id wes id: wes: No such user [localhost:~] jhstev% id wes uid=5386(wes) gid=10 groups=10

## Additional sites for your UM OS X Configurating pleasure:

http://www.umich.edu/~arosenbl has pages on configuring both MIT Kerberos and OpenAFS http://www.itd.umich.edu/macos/macosx\_more.html The "more" page has all the good stuff. Well, more is **MORE**, isn't it? Reloading a lab? You need Radmind...<u>http://rsug.itd.umich.edu/software/radmind/macosx.html</u> Running logout scripts, or other scripts that want a gui? <u>http://rsug.itd.umich.edu/software/ihook</u> Setting up a lab in the first place? <u>http://www.macosxlabs.org</u> is where you need to go. No, trust me; you need to go there.

How about a free secure ftp client? http://rsug.itd.umich.edu/software/fugu